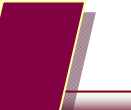

## 仕訳日記帳の〔表示〕ボタン追加につきまして

2010年8月4日

株式会社エヌエムシイ サポートセンター

センターサーバの負荷軽減策としまして、財務会計「仕訳日記帳」の操作画面に〔表示〕ボタンを追加い たします。

リリース日:2010 年8月11日(水)

| 2年 | 月日 2010           | /01/01 🛅 ~  2010/0 | 8/02 📰 表示     | 絞り込み検注    | R           | 該当件数 114       | 合計金額         | 26,6          | 20, |
|----|-------------------|--------------------|---------------|-----------|-------------|----------------|--------------|---------------|-----|
|    | 日付<br>登録No        | 捕要<br>取引先          | 信方科<br>補助科    | 消費税<br>部門 | 金額<br>消費税金額 | 貸方科目<br>補助科目   | 消費税<br>部門    | 金額<br>消費税金額   | 頿   |
|    | 201 0/04/30<br>48 | 売上の小切手入金           | 現金            | 内税        | 1,000<br>0  | 期首商品棚卸高        | 課売上 内税<br>共通 | 1,000<br>48   |     |
|    | 2010/04/30<br>49  | 売上の小切手入金           | 現金            | 内税<br>共通  | 200<br>0    | 小口現金<br>(備品購入分 | 内税<br>共通     | 200<br>10     |     |
|    | 201 0/05/01<br>51 | 売上の小切手入金           | 現金            | 内税<br>共通  | 20,000<br>0 | 売上高<br>補助科目未入力 | 課売上 内税<br>共通 | 20,000<br>952 |     |
|    | 201 0/05/01<br>52 | 売上の小切手入金           | 現金            | 内税<br>共通  | 20,000<br>0 | 売上値引戻り高        | 課売上 内税<br>共通 | 20,000<br>952 |     |
|    | 201 0/05/01<br>54 | 売掛金を現金で回収          | 現金            | 内税<br>共通  | 30,000<br>0 | 売掛金<br>補助科目未入力 | 内税           | 30,000<br>0   |     |
|    | 2010/05/01<br>56  | 売掛金を現金で回収          | 当座預金          | 内税<br>共通  | 20,000<br>0 | 売掛金<br>補助科目未入力 | 内税<br>共通     | 20,000<br>0   |     |
|    | 201 0/05/01<br>57 | 割引手形決済             | 小ロ現金<br>備品購入分 | 内税<br>共通  | 20,000<br>0 | 売掛金<br>補助科目未入力 | 内税<br>共通     | 20,000<br>0   |     |
|    | 201 0/05/29<br>55 | 売上の小切手入金           | 当座預金          | 内税<br>共通  | 2,000<br>0  | 売上値引戻り高        | 課売上 内税<br>共通 | 2,000<br>95   |     |
|    |                   |                    |               | 内税        | 0           |                | 内税           | 0             |     |

〔表示〕ボタンが追加されたメニュー

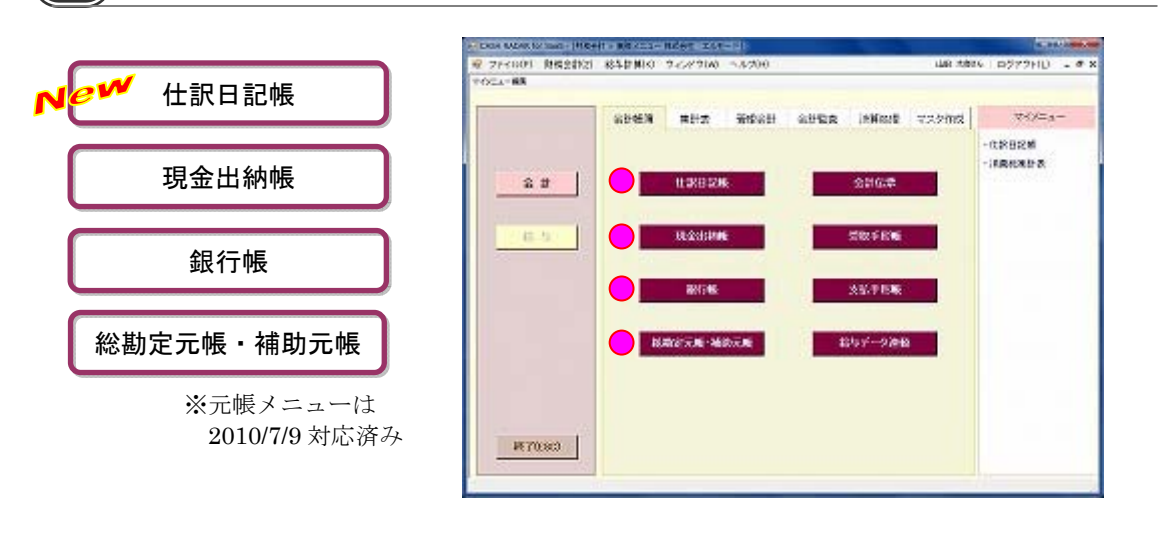

| 2   | 〔表示〕ボタン追加後の操作手順                                                                                                    |                                                       |  |  |
|-----|----------------------------------------------------------------------------------------------------|-------------------------------------------------------|--|--|
| (1) | CONTROLING AND LEARNING AND SUPERIOR AND SUPERIOR     CONTROL POINT NOT NOT NOT NOT NOT NOT NOT NOT NOT N                                                                                                    | 仕訳日記帳メニューを開き、「対象年<br>月日」を選択します。                       |  |  |
|     |                                                                                                    | 、 メニューを開いた段階では、取引は表示されません。                            |  |  |
| (2) |                                                                                                    | 画面上部中央の [表示] をクリック<br>します。                            |  |  |
| (3) | Q CON NUMM (nr Sade - times) + と目目出来の自由 エッピード()         ● ● ●           ● フィイル(1)         制成金計2()         SSA 計画の 0.8番号(1)         > 0.47 (2)(1)         - 0.20 (2)         UR 大阪ら 1 ログフクト(1)         - 0.47 (2)(1)           ● フィイル(1)         制成金計2()         SSA 計画の 0.8番号(1)         20.47 (2)(1)         - 0.20 (2)         UR 大阪ら 1 ログフクト(1)         - 0.47 (2)(1)         - 0.47 (2)(1)         - 0.47 (2)(1)         - 0.47 (2)(1)         - 0.47 (2)(1)         - 0.47 (2)(1)         - 0.47 (2)(1)         - 0.47 (2)(1)         - 0.47 (2)(1)         - 0.47 (2)(1)         - 0.47 (2)(1)         - 0.47 (2)(1)         - 0.47 (2)(1)         - 0.47 (2)(1)         - 0.47 (2)(1)         - 0.47 (2)(1)         - 0.47 (2)(1)         - 0.47 (2)(1)         - 0.47 (2)(1)         - 0.47 (2)(1)         - 0.47 (2)(1)         - 0.47 (2)(1)         - 0.47 (2)(1)         - 0.47 (2)(1)         - 0.47 (2)(1)         - 0.47 (2)(1)         - 0.47 (2)(1)         - 0.47 (2)(1)         - 0.47 (2)(1)         - 0.47 (2)(1)         - 0.47 (2)(1)         - 0.47 (2)(1)         - 0.47 (2)(1)         - 0.47 (2)(1)         - 0.47 (2)(1)         - 0.47 (2)(1)         - 0.47 (2)(1)         - 0.47 (2)(1)         - 0.47 (2)(1)         - 0.47 (2)(1)         - 0.47 (2)(1)         - 0.47 (2)(1)         - 0.47 (2)(1)         - 0.47 (2)(1)         - 0.47 (2)(1)         - 0.47 (2)(1)         - 0.47 (2)(1)         - 0.47 (2)(1)         - 0.47 (2)(1) <th>設定した対象年月日の仕訳が表示さ<br/>れます。<br/>カーソルは最下行の新規入力欄に止<br/>まります。</th> | 設定した対象年月日の仕訳が表示さ<br>れます。<br>カーソルは最下行の新規入力欄に止<br>まります。 |  |  |
|     | 20年4/06/00         現価金装置を開催         単価数         P/ML         20000         現価金         単価数         P/ML         20000         現価金         単価数         0         0         1         0         0         0         0         0         0         0         0         0         0         0         0         0         0         0         0         0         0         0         0         0         0         0         0         0         0         0         0         0         0         0         0         0         0         0         0         0         0         0         0         0         0         0         0         0         0         0         0         0         0         0         0         0         0         0         0         0         0         0         0         0         0         0         0         0         0         0         0         0         0         0         0         0         0         0         0         0         0         0         0         0         0         0         0         0         0         0         0         0         0         0 <th>▼ 対象年月日を変更する場合は、あらためて<br/>[表示]ボタンをクリックします。</th>                                                                                                    | ▼ 対象年月日を変更する場合は、あらためて<br>[表示]ボタンをクリックします。             |  |  |